# FAQ for Initial Accreditation (IA)

Q 1: How does a new entrant to this Scheme apply on the online portal?

#### Answer:

Click on the 'New user Registration' to start filling a new application.

| ← → C ☆ ③ eia.nabet.qci.org.in/                                                                                                    | /EIA_LoginForm.aspx                                                                                                    |                                                                                                    |                                                                                                    | <u>_</u>                                                                 | < ₹ ☆ 🖾 :                                                                                                   |
|----------------------------------------------------------------------------------------------------|----------------------------------------------------------------------------------------------------|----------------------------------------------------------------------------------------------------|----------------------------------------------------------------------------------------------------|--------------------------------------------------------------------------|----------------------------------------------------------------------------------------------------|
| 🚻 Apps 💶 YouTube                                                                                                    |                                                                                                    |                                                                                                    |                                                                                                    |                                                                          |                                                                                                    |
|                                                                                                    |                                                                                                    | CONSULTA                                                                                                    | ORGANIZATIONS                                                                                                    | ON AND TRAINING                                                          |                                                                                                    |
|                                                                                                    | Online                                                                                                    | Portal for Scheme of Accreditation                                                                                                    | on of EIA Consultant Organizatio                                                                                                    | n                                                                        |                                                                                                    |
|                                                                                                    |                                                                                                    |                                                                                                    |                                                                                                    |                                                                          |                                                                                                    |
|                                                                                                    |                                                                                                    |                                                                                                    |                                                                                                    |                                                                          |                                                                                                    |
|                                                                                                    |                                                                                                    |                                                                                                    | Ne                                                                                                    | w User                                                                   |                                                                                                    |
|                                                                                                    | Exi                                                                                                    | sting User                                                                                                    | C+ Reg                                                                                                    | istration                                                                |                                                                                                    |
|                                                                                                    |                                                                                                    | MOEECC Natification Do                                                                                                    | verding EIA Consultant Organi                                                                                                    | notion                                                                   |                                                                                                    |
|                                                                                                    |                                                                                                    | For any type of ass                                                                                                    | istance please contact at                                                                                                    | 24001                                                                    |                                                                                                    |
|                                                                                                    |                                                                                                    | Email: elasupport nabet@dcin.org_tel.                                                                                                 | NO(8): U11-25525410/17/10/19/20, 255.                                                                                                    | 23421123                                                                 |                                                                                                    |
|                                                                                                    | About NABET                                                                                                    |                                                                                                    | About QCI                                                                                                    |                                                                          |                                                                                                    |
|                                                                                                    | National Accreditation Board                                                                                                    | for Education and Training is a                                                                                                    | OCI has been set up under a (                                                                                                    | Cabinet Decision by Govt. Of India                                       |                                                                                                    |
|                                                                                                    | constituent Board of Quality C<br>National Accreditation Board                                                                                                    | for Education and Training (NABET)                                                                                                    | and Indian Industry . The D<br>Promotion, Ministry of Commen                                                                                                    | epartment of Industrial Policy &<br>ce & Industry, is the nodal ministry |                                                                                                    |
|                                                                                                    | in recent years has<br>enlarged its scope of activitie                                                                                                    | is and is trying to match its progress                                                                                                | for QCI.<br>The Quality Council of India (QC                                                                                                    | () is a pioneering experiment of the                                     |                                                                                                    |
|                                                                                                    | with Slogan of QCI i.e. "Working                                                                                                    | ng for National Well Being".<br>Read More                                                                                             | Government of India in setting u<br>the Indian industry.                                                                                                    | up organizations in partnership with<br>Read More                        |                                                                                                    |
|                                                                                                    |                                                                                                    |                                                                                                    |                                                                                                    |                                                                          |                                                                                                    |
|                                                                                                    | Website Compatibility:                                                                                                    |                                                                                                    |                                                                                                    |                                                                          |                                                                                                    |
|                                                                                                    | Best viewed in 1024X789 or higher resol<br>The documents are in PDF format. In car<br>For any chappes, surgestion or complain                                                                                                    | lution mode.<br>ise you are not able to view the documents, kind<br>int recording website please mail at admini@oci.                  | y click here to download and install PDF View                                                                                                    | es.                                                                      |                                                                                                    |
|                                                                                                    | QCI @ 2016 All Rights Reserved                                                                                                    |                                                                                                    |                                                                                                    | Ferms and Conditions    Designed by : 7tec                               | ies 🗸 🗸 🗸 🗸                                                                                                 |
|                                                                                                    |                                                                                                    |                                                                                                    |                                                                                                    |                                                                          | ← 😼 atll 🕼 1220 PM<br>30-Jun-17                                                                             |
|                                                                                                    |                                                                                                    |                                                                                                    |                                                                                                    |                                                                          |                                                                                                    |
| EIA :: Environmental Imp × Watch                                                                                                    | h Taimadou Gakuer 🗙 📉 Fwd: Pay                                                                                                    | ment bypass UR 🗙 🗸 😱 :: Introd                                                                                                    | sction : National X VISI IGNO                                                                                                    |                                                                          | 00000000 60 22                                                                                              |
| ← → C ☆ ③ eia.nabet.qci.org.in/                                                                                                    |                                                                                                    | Law.                                                                                                    |                                                                                                    | U – National Semin X                                                     |                                                                                                    |
| Manufactory and Manufactory and                                                                                                    | /EIA_Registration.aspx                                                                                                    |                                                                                                    |                                                                                                    | U – National Semin 🗙 \                                                   | Q ☆ Q Z :                                                                                                   |
| 👯 Apps 🔛 YouTube                                                                                                    | /EIA_Registration.aspx                                                                                                    |                                                                                                    |                                                                                                    | U – National Semin × \                                                   | Q☆ S                                                                                                    |
| ::: Apps 🖸 YouTube                                                                                                    | /EIA_Registration.aspx                                                                                                    | SCHEME FOR<br>CONSULT/                                                                                                    | ACCREDITATION OF                                                                                                    | EIA                                                                      | (MBBA) (D (D) (A)<br>Q (A) (D (D) (A)<br>(A) (A) (A) (A) (A) (A)<br>(A) (A) (A) (A) (A) (A) (A) (A) (A) (A) |
| TTT Apps C YouTube                                                                                                    | /EIA_Registration.aspx                                                                                                    | SCHEME FOR<br>CONSULTA                                                                                                    | ACCREDITATION OF<br>INT ORGANIZATIONS<br>BOARD FOR EDUCATI                                                                                                    | EIA<br>SON AND TRAINING                                                  |                                                                                                    |
| 👬 Apps 🖬 You'ube                                                                                                    | /EIA_Registration.aspx<br>NATION<br>NATION<br>Online P                                                                                                    | SCHEME FOR<br>CONSULTA<br>NAL ACCREDITATION I<br>fortal for Scheme of Accreditation                                                   | ACCREDITATION OF<br>INT ORGANIZATIONS<br>SOARD FOR EDUCATI                                                                                                    | EIA<br>BON AND TRAINING                                                  |                                                                                                    |
| 👬 Apps 🖬 You'ube                                                                                                    | /EIA_Registration.aspx<br>NATION<br>NATION<br>Online P<br>Head Office                                                                                                    | SCHEME FOR<br>CONSULT/<br>NAL ACCREDITATION I<br>ortal for Scheme of Accreditation                                                    | ACCREDITATION OF<br>INT ORGANIZATIONS<br>BOARD FOR EDUCATI                                                                                                    |                                                                          |                                                                                                    |
| tt Apps 🖬 You'ube                                                                                                    | /EIA_Registration.aspx<br>NATION<br>Online P<br>Head Office<br>Organization Name *                                                                                                    | SCHEME FOR<br>CONSULT/<br>NAL ACCREDITATION I<br>ortal for Scheme of Accreditation                                                    | ACCREDITATION OF<br>INT ORGANIZATIONS<br>BOARD FOR EDUCATI<br>of EIA Consultant Organization                                                                                                    |                                                                          |                                                                                                    |
| 111 Apps 🖬 You'ube                                                                                                    | /EIA_Registration.aspx<br>NATION<br>NATION<br>Online P<br>Head Office<br>Cogarization Name *<br>Line 2                                                                                                    | SCHEME FOR<br>CONSULT/<br>NAL ACCREDITATION I<br>ortal for Scheme of Accreditation                                                    | ACCREDITATION OF<br>INT ORGANIZATIONS<br>BOARD FOR EDUCATI<br>of EIA Consultant Organization                                                                                                    | EIA<br>BON AND TRAINING                                                  |                                                                                                    |
| <pre>fit Apps I Voulube fit Apps I Voulube fit Apps</pre> | /EIA_Registration.aspx<br>NATION<br>Online P<br>Head Office<br>Organization Neme *<br>Line 2<br>One *                                                                                                    | SCHEME FOR<br>CONSULT/<br>NAL ACCREDITATION I<br>ortal for Scheme of Accreditation                                                    | ACCREDITATION OF<br>INT ORGANIZATIONS<br>BOARD FOR EDUCATI<br>of EIA Consultant Organization                                                                                                    | U - National Semin X                                                     |                                                                                                    |
| 111 Apps Vollube                                                                                                    | /EIA_Registration.aspx<br>NATION<br>Online P<br>Head Office<br>Organization Name *<br>Line 2<br>Oity *                                                                                                    | SCHEME FOR<br>CONSULT/<br>NAL ACCREDITATION I<br>ortal for Scheme of Accreditation                                                    | ACCREDITATION OF<br>INT ORGANIZATIONS<br>BOARD FOR EDUCATI<br>of EIA Consultant Organization<br>Line 1 *<br>State *<br>Pincode *                                                                                         | EIA<br>BON AND TRAINING                                                  |                                                                                                    |
| 222 Apps Vollube                                                                                                    | /EIA_Registration.aspx<br>NATION<br>Online P<br>Head Office<br>Organization Name *<br>Line 2<br>City *                                                                                                    | SCHEME FOR<br>CONSULT/<br>NAL ACCREDITATION<br>ottal for Scheme of Accreditation                                                      | ACCREDITATION OF<br>INT ORGANIZATIONS<br>BOARD FOR EDUCATI<br>of EIA Consultant Organization<br>Line 1 *<br>State *<br>Pincode *                                                                                         | U - National Semin X                                                     |                                                                                                    |
| 222 Apps Vollube                                                                                                    | /EIA_Registration.aspx<br>NATION<br>Online P<br>Head Office<br>Organization Name *<br>Line 2<br>Capsvillant Organization                                                                                                    | SCHEME FOR<br>CONSULT/<br>NAL ACCREDITATION I<br>ottal for Scheme of Accreditation                                                    | ACCREDITATION OF<br>INT ORGANIZATIONS<br>BOARD FOR EDUCATI<br>of EIA Consultant Organization<br>Line 1 *<br>State *<br>Pincode *                                                                                         | EIA<br>BON AND TRAINING                                                  |                                                                                                    |
| 222 Appz Vollube                                                                                                    | /EIA_Registration.aspx<br>NATION<br>Online P<br>Head Office<br>Organization Name *<br>Line 2<br>Cally *<br>Consultant Organization<br>Head of the Organization*                                                                                                    | SCHEME FOR<br>CONSULT/<br>NAL ACCREDITATION I<br>offal for Scheme of Accreditation                                                    | ACCREDITATION OF<br>NT ORGANIZATIONS<br>SoARD FOR EDUCATI<br>of ELA Consultant Organization<br>Line 1 *<br>State *<br>Pincode *                                                                                          | U - National Semin X                                                     |                                                                                                    |
| 222 Appz Vollube                                                                                                    | /EIA_Registration.aspx                                                                                                    | SCHEME FOR<br>CONSULT/<br>NAL ACCREDITATION I<br>ortal for Scheme of Accreditation                                                    | ACCREDITATION OF<br>NTO ORGANIZATIONS<br>BOARD FOR EDUCATI<br>of EIA consultant Organization<br>of EIA consultant Organization<br>Une 1 *<br>Pincode *                                                                   | U - National Semin X                                                     |                                                                                                    |
| 222 Appz Vollube                                                                                                    | /EIA_Registration.aspx                                                                                                    | SCHEME FOR<br>CONSULT/<br>NAL ACCREDITATION I<br>ortal for Scheme of Accreditation                                                    | ACCREDITATION OF<br>NTO ORGANIZATIONS<br>BOARD FOR EDUCATI<br>of EIA Consultant Organization<br>of EIA consultant Organization<br>Une 1 *<br>State *<br>Pincode *                                                        | U - National Semin X                                                     |                                                                                                    |
| 222 Appz Vollube                                                                                                    | /EIA_Registration.aspx                                                                                                    | SCHEME FOR<br>CONSULT/<br>NAL ACCREDITATION I<br>ortal for Scheme of Accreditation<br>offal for Scheme of Accreditation<br>-Select- ¥ | ACCREDITATION OF<br>INT ORGANIZATIONS<br>BOARD FOR EDUCATI<br>of EIA consultant Organization<br>Line 1 *<br>State *<br>Pincode *<br>Designation *<br>Line 1 *<br>State *<br>Pincode *                                    | U - National Semin X                                                     |                                                                                                    |
| C:: Apps Vulube                                                                                                    | /EIA_Registration.aspx                                                                                                    | SCHEME FOR<br>CONSULT/<br>NAL ACCREDITATION I<br>ortal for Scheme of Accreditation<br>                                                | ACCREDITATION OF<br>INT ORGANIZATIONS<br>BOARD FOR EDUCATI<br>of EIA consultant Organization<br>CIEIA consultant Organization<br>Une 1 *<br>Plancade *<br>Plancade *<br>Plancade *<br>Plancade *                         | U-National Semin X                                                       |                                                                                                    |
| C:: Arps Vulube                                                                                                    | /EIA_Registration.aspx                                                                                                    | SCHEME FOR<br>CONSULT/<br>NAL ACCREDITATION I<br>ortal for Scheme of Accreditation<br>                                                | ACCREDITATION OF<br>INT ORGANIZATIONS<br>BOARD FOR EDUCATI<br>of EIA consultant Organization<br>Classification *<br>Designation *<br>Line 1*<br>State *<br>Pincode *<br>Designation *<br>Line 1*<br>State *<br>Pincode * | U-National Semin X                                                       |                                                                                                    |
| 222 Appz Volube                                                                                                    | /EIA_Registration.aspx  INTED  INTED  INTER  Head Office  Organization Name *  Line 2  Cay *  Consultant Organization  Head of the Organization  Head of the Organization  Contact person Name *  Line 2  City *  Tel.Ne.(With STD) *  Email Id *                                                                                                    | SCHEME FOR<br>CONSULT/<br>NAL ACCREDITATION I<br>ortal for Scheme of Accreditation<br>                                                | ACCREDITATION OF<br>INT ORGANIZATIONS<br>BOARD FOR EDUCATI<br>of EIA consultant Organization<br>of EIA consultant Organization<br>Line 1*<br>State *<br>Pincode *                                                        | U-National Semin X                                                       |                                                                                                    |
| 222 Appz Volube                                                                                                    | /EIA_Registration.aspx  INATION  INATION INATION  INATION INATION INATION INATION INATION INATION INATION INATION INATION INATION INATION INATION INATION INATION INATION INATION INATION INATION INATION INATION INATION INATION INATION INATION INATION INATION INATION INATION INATION | SCHEME FOR<br>CONSULT/<br>NAL ACCREDITATION I<br>ortal for Scheme of Accreditation<br>                                                | ACCREDITATION OF<br>INT ORGANIZATIONS<br>BOARD FOR EDUCATI<br>of EIA Consultant Organization<br>Cline 1*<br>State *<br>Pincode *<br>Designation *<br>Line 1*<br>State *<br>Pincode *<br>Mobile No. *<br>Website          | U - National Semin X                                                     |                                                                                                    |

Now fill all the required details of online form. The areas marked with \* are mandatory fields.

Q2: Which email Id to be used for registration?

Answer:

The email id used by an organization for general communications with NABET is preferred to be used for registration since the same shall become user id for that particular applicant organization. Notifying emails shall also be sent on this email id.

Q 3: How to create application for the specific Accreditation type?

Answer:

After logging in and password change; an option as'Create New Application' shows up. Click on it and choose the type of application (IA/SA/RA) i.e IA for a fresh entry to the Scheme.

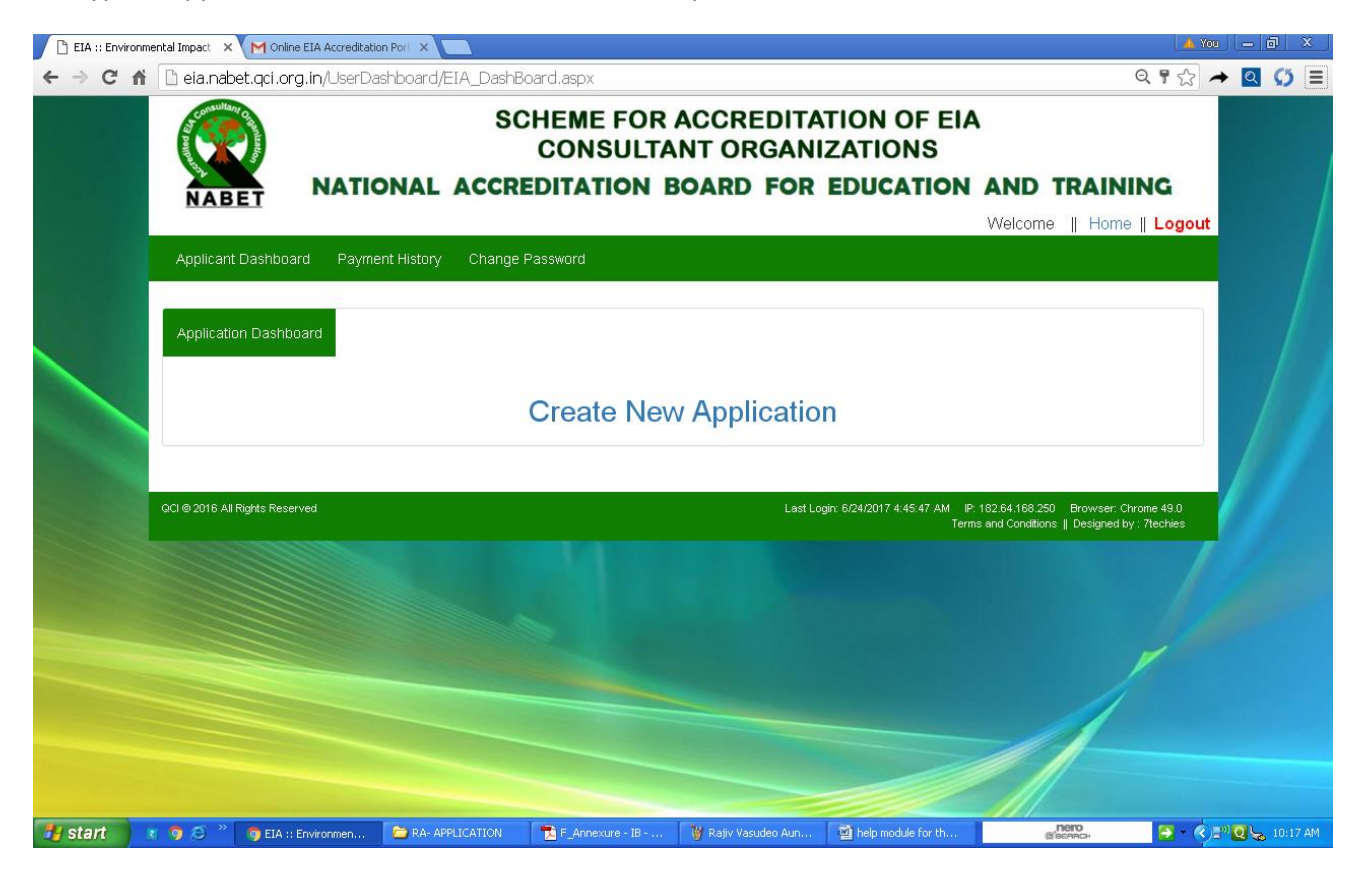

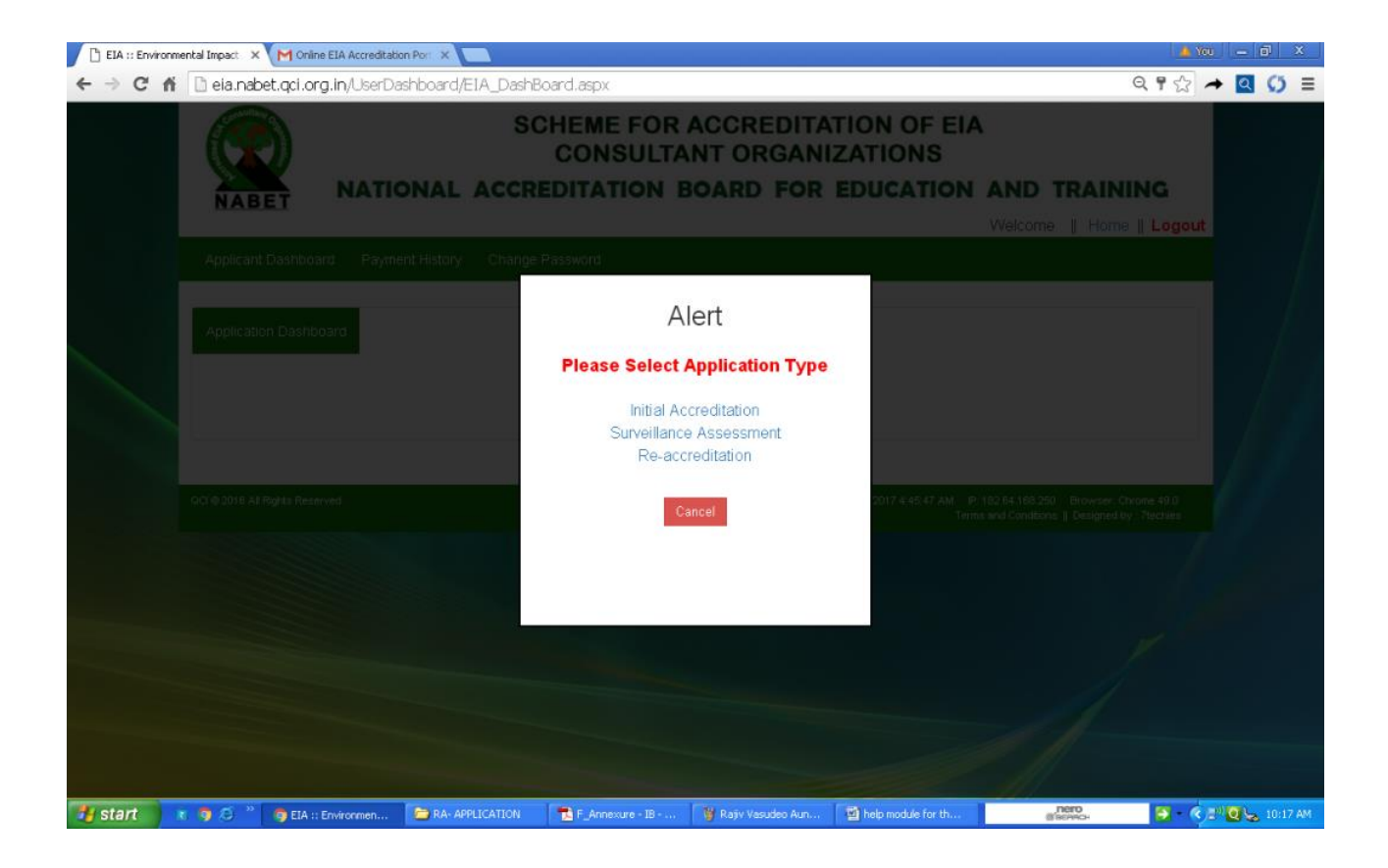

Q 4: How to fill the application form of IA?

Answer:

Fill all the details and upload all the files required/asked in the form.

| EIA :: Environme | ental Impa 🗙 🕅 (no subject) - gauravd16 🗙 🌾  | 🔉 :: Introduction : National 🛛 🗙 🖉 IGNOU - | – National Semin 🗙 💭 |                                                            | NEERAJ — D X |
|------------------|----------------------------------------------|--------------------------------------------|----------------------|------------------------------------------------------------|--------------|
| ← ⇒ C ☆          | ieia.nabet.qci.org.in/UserDashboard/EIA_Init | ialAccreditation.aspx                      |                      |                                                            | ९ 🛧 🚺 🗵 🗄    |
| 👯 Apps 💽 YouTu   | Earthvision Enviro-Tech Pvt. Ltd             | QCI/NABET/EIA/0073/IA00                    | 2b                   | ORG000402                                                  | ^            |
|                  | Initial Accreditation                        |                                            |                      |                                                            |              |
|                  | Head Office                                  |                                            |                      |                                                            |              |
|                  | First Application                            |                                            |                      |                                                            |              |
|                  | Name of Applicant Organization *             | Earthvision Enviro-Tech Pvt. Ltd           | Line 1 *             | CP-71, Galaxy Tower, Near<br>Sahara Hospital, Viraj Khand, |              |
|                  | Line 2                                       |                                            | State *              | UTTAR PRADESH •                                            |              |
|                  | City *                                       | LUCKNOW                                    | Pincode *            | 226010                                                     |              |
|                  | Email *                                      | earthvision01@gmail.com                    | Telephone *          | 05222727999                                                |              |
|                  | Branch Office                                | Same as Head Office                        |                      |                                                            |              |
|                  | Name of Applicant Organization *             | Earthvision Enviro-Tech Pvt. Ltd           | Line 1 *             | CP-71, Galaxy Tower, Near<br>Sahara Hospital, Viraj Khand, |              |
|                  | Line 2                                       |                                            | State *              | UTTAR PRADESH •                                            |              |
|                  | City *                                       |                                            | Pincode *            | 226040                                                     | -            |
| <b>(7)</b>       | Q (2) (2) (2) (2) (2) (2) (2) (2) (2) (2)    |                                            |                      |                                                            | 2:07 PM      |

| 📄 EIA :: Envi                     | vironmental Impa | o: 🗙 🚩 (no subject) - gauravd16: 🗙 🗸 🧟 :: Introduction : National 🗙 🖉 IGNOU – National Semini 🗙 🔪                                    | NEERAU 👝 🔂 🔀                    |
|-----------------------------------|------------------|----------------------------------------------------------------------------------------------------|---------------------------------|
| $\leftrightarrow$ $\Rightarrow$ C | 1 i eia.n        | nabet.qci.org.in/UserDashboard/EIA_InitialAccreditation.aspx                                                                         | Q 🕁 💭 🗷 🗄                       |
| 👯 Apps 🗈                          | YouTube          |                                                                                                    |                                 |
|                                   |                  | Legal Status of the Organization (please mark $(\vec{v})$ the appropriate status):                                                   | <b>^</b>                        |
|                                   |                  | a. O Public O Private O Government                                                                                                   |                                 |
|                                   |                  | b. OCompany ® Partnership OProprietorship ORegistered Society                                                                        |                                 |
|                                   |                  | c.                                                                                                    |                                 |
|                                   |                  | d. Industry Association                                                                                                    |                                 |
|                                   |                  | e. Others (Please Specify and attach necessary evidence)                                                                             |                                 |
|                                   |                  | Date of Registration/Incorporation (DD/MM/YYYY)                                                                                      |                                 |
|                                   |                  | Date (DD/MM/YYYY) 31/08/2013                                                                                                    |                                 |
|                                   |                  | (Attach copy of certificate of incorporation/registration)<br>*<br>(Ex. ;pegpngPDF, DOC, XLS, XLSX, DOCX)<br>Upload<br>View/Download |                                 |
|                                   |                  | Year of Establishment:                                                                                                    |                                 |
|                                   |                  | Year of Establishment * 2013 •                                                                                                    |                                 |
|                                   |                  | Services Provided by the Organization                                                                                                |                                 |
|                                   |                  | Consultation                                                                                                    |                                 |
| 📀 🌔                               | )                |                                                                                                    | ▲ R atl to 2.08 PM<br>30-Jun-17 |

# Q 5: How to apply for different sectors in online application?

#### Answer:

Select the sector group first and then choose the sectors appearing in line with Annexure IIA Rev. 1 dated Dec, 2017 available on the link given below:

#### Nabet.qci.org.in/Environment/Forms\_Formats.asp

| EIA :: Environmental Imp: × M (no subject) - gauravd16 × 📿 :: Introd | duction : National 🗙 🗸 🔞 IGNOU – National Semin 🗴 🔪                | NEEN _ 6 ×                                 |
|----------------------------------------------------------------------|--------------------------------------------------------------------|--------------------------------------------|
| ← → C ☆ ③ eia.nabet.qci.org.in/UserDashboard/EIA_SectorAppli         | iedFunctionalArea.aspx                                             | Q 🕁 🚺 🔣 🗄                                  |
| 👯 Apps 🕑 YouTube                                                     |                                                                    |                                            |
|                                                                      | Annexure-I                                                         | •                                          |
| Sector Applied                                                       |                                                                    |                                            |
|                                                                      |                                                                    |                                            |
| Sectors applied and Functional Areas (FA) pr                         | roposed                                                            |                                            |
| Status*                                                              | Newly Proposed V Sectors Applied *                                 |                                            |
| Select Group*                                                        | 1 V 10                                                             |                                            |
|                                                                      |                                                                    |                                            |
|                                                                      |                                                                    |                                            |
|                                                                      |                                                                    |                                            |
| FA Required for In-house                                             |                                                                    |                                            |
|                                                                      |                                                                    |                                            |
| AP ® Yes © No                                                        | AQ ® Yes O No                                                      |                                            |
| WP Tes ONO                                                           |                                                                    |                                            |
| FA Required for In-house/empaneled                                   |                                                                    |                                            |
| LU ® Yes © No                                                        | N ® Yes <sup>©</sup> No                                            |                                            |
| EB ® Yes © No                                                        | SE 🖲 Yes 💿 No                                                      |                                            |
| HG 🖲 Yes 🔍 No                                                        | HW ® Yes O No                                                      | the later state of the second state of the |
| ISW ® Yes O No                                                       | RH ® Yes O No                                                      |                                            |
| Back Seve Next                                                       |                                                                    |                                            |
| Delete S.No. Status                                                  | Group No. (Sectors included) Eligible Candidates proposed for FAEs |                                            |
| 📀 🤌 🖸 🚞 💽 🖉                                                          |                                                                    | ← 💦 atl 🕼 2:26 PM<br>30-Jun-17             |

Q 6: Do we need to apply for all the sectors given in the group?

## Answer:

Please choose only those sectors for which you have eligible experts available with your organization. An organization may pick and choose any number of sectors from different groups.

Q 7: Do we need to apply for all 12 functional areas covered by In house experts as per the Scheme?

## Answer:

Kindly refer to Annexure IIA Rev. 1 dated Dec, 2017 (**nabet.qci.org.in/Environment/Forms\_Formats.asp**) to see what functional areas are mandatory for your organization as per the sectors applied by you. There is a clear guideline that says which all FAs are to be covered by in-house experts and which all FAs can be covered by empanelled experts.

Q 8: How to add the Human resource of the organization in the application?

Answer:

- 1. Fill the First Name, Middle Name and then Last Name of the candidate proposed.
- 2. Select the designation of the proposed candidate.
- 3. Choose the employment status as In-house/Empaneled [IH/Emp] of the candidate.
- 4. Select the Sectors and Functional areas applied for the candidates.

After filling all the information press 'Save' button.

Q 9: How to submit details of an individual candidate being proposed as an EC/ FAE in the application?

Answer:

Click 'Fill Form', Annexure IV shall open wherein you are required to fill in the desired information/ details. In case, some wrong entry has been made while entering the data for a candidate, kindly 'delete' and 'fill form' again.

| ← → C ☆ ③ eia.na | abet.qci.org.in/Use | erDashboard         | d/SA_Status   | DfEmployee_       | Master.asp        | c         |                    |                   |                      |                |                              | @☆ 1 | <u>с</u> : |
|------------------|---------------------|---------------------|---------------|-------------------|-------------------|-----------|--------------------|-------------------|----------------------|----------------|------------------------------|------|------------|
| Apps G 🖸 YouTube | 🖞 Indraprastha Univ | versit 🕡 Wa         | atch anime on | line, E 🕒 Al      | OSL Router 🐐      | 👙 Guru Go | əbind Singh In 🛛 🗋 | Passport Seva Hor | ne   🗋 Free Direct D | ownload 📉 Yahi | oo 👔 Rediffmail              |      | -<br>-     |
|                  | Delete              | A                   | nnexure       | Attache           | əd                | S         | First              | Middle            | Last                 | IH/Emp.        | Currer                       |      |            |
| dis.             |                     | IV<br>(Y/N)         | 1F<br>(Y/N)   | VI<br>A4<br>(Y/N) | VI<br>A5<br>(Y/N) | NO.       | Name               | Name              | Name                 |                | (wheth<br>still with<br>ACO) |      |            |
|                  | Approv              | ed Exp              | ert           |                   |                   |           |                    |                   |                      |                |                              |      |            |
|                  | EIA co              | ordin               | ator/ s       |                   |                   |           |                    |                   |                      |                |                              |      |            |
|                  | Delete              | <u>Fill</u><br>Form | N/A           | Fill<br>Form      | N/A               | 1         | Dr. K.             | L.                | Satapathy            | IH             | Yes                          |      |            |
|                  | Delete              | Fill<br>Form        | N/A           | Fill<br>Form      | N/A               | 2         | R.                 | N.                | Bhargava             | IH             | Yes                          |      |            |
|                  | Funct               | ional A             | Area ex       | (pert /s          | 5                 |           |                    |                   |                      |                |                              |      |            |
|                  | Delete              | Fill<br>Form        | N/A           | N/A               | Fill<br>Form      | 1         | R                  | S                 | Shukla               | IH             | Yes                          |      |            |

| M EIA :: Environmental Imp                   | × 🔽 gəurəvdagər392@                                                                                             | Dyahoo 🗙 🗸 🐨 Watch Tair                                                                                                    | nadou Gakuen 🗙 🔽                                                                      |                                                                      |                                                               | (V) ga                 | - a x                           |
|----------------------------------------------|----------------------------------------------------------------------------------------------------|----------------------------------------------------------------------------------------------------|---------------------------------------------------------------------------------------|----------------------------------------------------------------------|---------------------------------------------------------------|------------------------|---------------------------------|
| ← → C ∩ ① eianabeta ₩ Apps G ■ YouTube ↑ Ind | IcLorgLin/UserDashbaard/<br>raprasha Universi 🐨 Wate<br>Pirst Name<br>Date of Birth *<br>Candidate Photograph * | EA_Coordinator_FAE.asp<br>th anime online. [ ] ADSL<br>Dr. K.<br>2508/1965<br>[Choose File]<br>(Ex. pp, jape,<br>JPEC, PNG, | Router 🍎 Guru Gobind S<br>Middle Name<br>No file chosen<br>prg. grf. bmp. JPG.<br>GIP | Singh In Passport Seva H                                             | ome () Free Direct Downlo                                     | sed Yahoo 🕜 Rediffmail |                                 |
|                                              | Role in the Organization<br>Role *<br>In House Ex<br>(H)<br>i Sectors(s) Applied                                | pert Empanelled Expert EIA C<br>(Emp) (EC)                                                                                  | oordinator Functional Area<br>Expert (FAE)                                            | Functional Area<br>Associates (FAA)<br>ii Functional Area(s) Applied | Associate EIA<br>Mentor Coordinator (IH Team<br>only)<br>NVAQ | Member<br>(with FAE)   |                                 |
|                                              | Current status of Appled/App<br>Name of The Organisation *<br>Sectors                                           | Applied/<br>Applied/<br>Applied/<br>Approved<br>Approved                                                                    | -Select. •                                                                            | Category -Select-<br>Category -Select-                               | AC MoM     Date     AC MoM     Date                           |                        |                                 |
| O Type here to search                        | Update Delete S.No.                                                                                             | Name of The Organisation                                                                                                    | Sectors Appled/Approv                                                                 | ed Category AC MoM Date                                              | FAs Applied/Approved Car                                      | legory AC MoM Date     | 9 ⊈9) //2 O4c28 PM<br>01-Jul-17 |

While filling in the form, please ensure following things:

- Fill the D.O.B (date of birth) according to the given calendar format.
- Upload photograph of the candidate(file type:-.jpeg/.png/.jpg)
- Add Current Status of Applied/Approved with the Organization(s), if applicable
- Fill the Academic Qualification(graduation level and above)
- Add Registered/Recognized training courses attended(for those with duration- 3days or more)
- Fill the details of the Membership of Professional Bodies of the candidate, if applicable.
- Add the sectoral experience for different sectors applied as EC(write in chronological order with the most recent experience listed first)
  - Please ensure that a maximum of 4 entries are made for each individual sector (either EIAs/ ENV Assignments and/or a combination of these two i.e EIA and Env assignments-
- Add the experience for different functional areas applied as FAE(write in chronological order with most recent experience listed first)
  - Please ensure that maximum 4 EIA related entries are made for each functional area

- Fill Information with respect to your application as Team member, if applied.
- Tick both the Declarations (by the applicant and by the employer) and 'submit' the form.

Q 10: How to provide information for any software available with our organization?

# Answer:

One may furnish the details of the prediction model/software available for the followings:

- Air environment
- Water environment
- Noise environment
- Land Use
- Any Other

Q 11: How to add/submit the Organizational Experience Details, No. of EIAs in last 3 years?

Answer:

Details of the EIA reports prepared by the organization in the last three (3) years can be given. The EIA report, if sought by NABET, is to be sent via we transfer or Google drive.

Q 12: How to fill the QMS (Quality Management System)?

Answer:

The information with respect to the QMS is to be submitted according to the format provided on the portal ensuring the following.

- Procedure Number and the page number of manual wherein that procedure is available
- Forms/Formats/ Checklist/ Reference Number and the page number of manual wherein these are available
- Remarks, if any

Also, the QMS Manual and the related documents are to be sent to NABET via'We-Transfer' and 'Google drive'.

| EIA ::                            | : Environr | nental Ir | mpa 🗙 📉 (no subject) - gauravd16 🗙 🗸   | 😧 :: Introd | uction : National   | × (6)                 | IGNOU – National Sem                          | in ×\            | 2                                             | NEER  |      | D :                  | 3 |
|-----------------------------------|------------|-----------|----------------------------------------|-------------|---------------------|-----------------------|-----------------------------------------------|------------------|-----------------------------------------------|-------|------|----------------------|---|
| $\leftrightarrow$ $\Rightarrow$ ( | C 🗘        | (i) ei    | a.nabet.qci.org.in/UserDashboard/Perfo | rmanceMea   | asurement1QN        | IS.aspx               |                                               |                  |                                               |       | \$ C | 7.                   | : |
| Apps                              | 🕒 You      | Tube      |                                        |             |                     |                       |                                               |                  |                                               |       |      |                      |   |
|                                   |            | Qualit    | y Management System Field Monit        | oring C     | Organizational      | Evaluatior            | h List of Enclosu                             | ires             |                                               |       |      |                      | ^ |
|                                   |            | Org N     | ame                                    | Applicatio  | n No                |                       | Phase                                         |                  | Login Name                                    |       |      |                      |   |
|                                   |            | Eart      | hvision Enviro-Tech Pvt. Ltd           | QCI/NAE     | BET/EIA/0073/       | 1A00                  | 4d                                            |                  | ORG000402                                     |       |      |                      |   |
|                                   |            |           |                                        |             |                     |                       |                                               |                  |                                               |       |      |                      |   |
|                                   |            | Perfor    | mance Measurement 1: Quality Manage    | ement Syst  | em                  |                       |                                               |                  |                                               |       |      |                      |   |
|                                   |            | S.<br>No. | NABET Guidelines on QMS                | Yes/No      |                     | Procedure<br>Forms/Fo | e and Supporting<br>ormats/Checklist          |                  | Remarks if any<br>Understanding of System     |       |      |                      |   |
|                                   |            |           |                                        |             | Procedure<br>Number | QM<br>Page<br>No      | Forms/Formats/<br>Checklist/<br>Reference No. | QM<br>Page<br>No | Keep evidence ready at the time of assessment |       |      |                      |   |
|                                   |            | 1         | Quality policy                         |             |                     |                       |                                               |                  |                                               |       |      |                      |   |
|                                   |            |           |                                        |             |                     |                       |                                               |                  |                                               |       |      |                      |   |
|                                   |            |           | a. Appropriate to business             | Yes 🔻       |                     |                       |                                               |                  |                                               |       |      |                      |   |
|                                   |            |           |                                        |             |                     |                       |                                               |                  |                                               |       |      |                      |   |
|                                   |            |           | b.Continual improvement                | Yes ¥       |                     |                       |                                               |                  |                                               |       |      |                      |   |
|                                   |            |           |                                        |             |                     |                       |                                               |                  |                                               |       |      |                      | ÷ |
| <b>1</b>                          | Ø          | 0         |                                        |             |                     |                       |                                               |                  | ۵                                             | 😼 all | 43   | 4:00 PM<br>30-Jun-17 |   |

Q 13What information should be filled in Field Monitoring.

## Answer:

Field monitoring deals with the information with respect to the laboratories being used for primary data collection. For e.g. Their MoEFCC recognition/ NABL accreditation, their validity, scope of accreditation etc.

- Fill all the details and upload the required certificates of NABL accreditation/MoEFCC recognition/Gazette Notification etc.
- List of parameters being covered by the Laboratory for the following studies required in EIAs:
  - a. Water & waste water
  - b. Ambient Air Quality
  - c. Stack Emission
  - d. Soil Characteristics
  - e. Noise Monitoring
- Methodology/ procedures available with the organization for collection of primary and secondary data, quality assurance, interpretation of data, identifying sources and validation of secondary data etc.

## Q 14: What should be added to the Organizational Evaluation?

#### Answer:

This section deals with the availability of procedures/ methodology for capacity building of the human resource, commitment of an organization towards quality of EIA and the facilities provided by the organization to its human resource for carrying out various activities.

#### Q 15: What is purpose of giving List of Enclosures?

#### Answer:

This module tells us what all Certificates/Reports/Annexures are mandatory for an application to be considered as completed and ready for submission. If the required documents are submitted, it shows green ticks otherwise shows red crosses as given below:

| M 🕒 EIA :: Environmental Imp 🗙 🖬 gaur    | avdagar392@yahoo 🗙 👦 Watch Taimadou Gakuer 🗙 🔽                                                                              | () gaurav                                                                                                    | - 0                   | ×     |
|------------------------------------------|----------------------------------------------------------------------------------------------------|----------------------------------------------------------------------------------------------------|-----------------------|-------|
| ← → C ☆ ③ eia.nabet.qci.org.in/User      | Dashboard/EIA_EnclosuresList.aspx?bypass=1                                                                                  |                                                                                                    | २ ☆ 🕻                 | : {   |
| 🛗 Apps 🛛 🖸 YouTube 🗋 Indraprastha Univer | sii 🕡 Watch anime online, E 📋 ADSL Router 👋 Guru Gobind Singh In 📋 Passport Seva Home   📋 Free Direct Download              | Yahoo 🕜 Rediffmail                                                                                                    |                       |       |
| Welcom<br>Downi<br>Upload                | and Sample Declaration * Download                                                                                           |                                                                                                    |                       | *     |
| S. No                                    | a. Sectors                                                                                                    | Status                                                                                                    |                       |       |
| 1                                        | Filled in application form with the photograph of the Head of the organization.*                                            | ×                                                                                                    |                       |       |
| 2                                        | Application fees *                                                                                                    | ×.                                                                                                    |                       |       |
| 3                                        | Copy of the legal status of the organization including the date of registration/incorporation. *                            | <ul> <li>Image: A second second s</li></ul> |                       |       |
| 4                                        | Organiztional structure with respect to the people involved in EIA as well as in other activities.*                         | ×                                                                                                    |                       |       |
| 5                                        | Annexure IV : Resume,Experience Details and Declaration. *                                                                  | <ul> <li>Image: A second second s</li></ul> |                       |       |
| 6                                        | Copy of the Accreditation certificate, scope of accreditation for NABL accredited laboratories and MoU/Agreement with AO. * | ✓                                                                                                    |                       |       |
| 7                                        | Copy of Gazette Notification for MoEFCC recognized laboratories and MoU/Agreement with AO.*                                 | ×                                                                                                    |                       |       |
| 8                                        | QMS Manual meeting the requiments of Appendix B of the scheme. *                                                            | <ul> <li>Image: A second second s</li></ul> |                       |       |
| 9                                        | Software being used for generation/interpretation of data and imapact assessment.*                                          | ×                                                                                                    |                       |       |
| 10                                       | List of EIAs prepared in last 3 years.*                                                                                     | ×                                                                                                    |                       |       |
| 11                                       | Soft copy of one EIA report prepared in preceding two years. *                                                              | <ul> <li>Internet internet</li> </ul>                                                                                                    |                       |       |
| 12                                       | Copies of promotional material, if any.*                                                                                    | ×                                                                                                    |                       |       |
|                                          |                                                                                                    |                                                                                                    |                       | - III |
| • O Type here to search                  |                                                                                                    | へ 回 (4))                                                                                                    | 03:56 PM<br>01-Jul-17 |       |

# Q 16: What is the procedure for Payment?

#### Answer:

Go to the link '<u>Click Here to Pay Application Fee'</u> to pay the application fee

| М                        |   | ۳ EIA :: | nvironmental In                                                                                                    | np: ×                                                                                                    | 🖬 gaura                                                                                                    | vdagar392@y                                                                                                    | ahoo. 🗙                                                                         | 🐨 Wa                                       | atch Taima                                                                                              | dou Gakı                                                                                                    | uen 🗙                                                                                     |                                                                                                    |                                                                            |                                                                                                    |                                                                             |                                                                          |                                                                 |                                                                      |                                                           |                                                                                          | ĝ)                                                                            | gaurav               | -    | ٥              | × |
|--------------------------|---|----------|----------------------------------------------------------------------------------------------------|----------------------------------------------------------------------------------------------------|----------------------------------------------------------------------------------------------------|----------------------------------------------------------------------------------------------------|---------------------------------------------------------------------------------|--------------------------------------------|----------------------------------------------------------------------------------------------------|----------------------------------------------------------------------------------------------------|-------------------------------------------------------------------------------------------|----------------------------------------------------------------------------------------------------|----------------------------------------------------------------------------|----------------------------------------------------------------------------------------------------|-----------------------------------------------------------------------------|--------------------------------------------------------------------------|-----------------------------------------------------------------|----------------------------------------------------------------------|-----------------------------------------------------------|------------------------------------------------------------------------------------------|-------------------------------------------------------------------------------|----------------------|------|----------------|---|
| $\leftarrow \rightarrow$ | ( | с 🗅      | i eia.nabet                                                                                                    | t.qci.org                                                                                                    | .in/UserD                                                                                                    | ashboard/El                                                                                                    | A_Enclos                                                                        | uresList.                                  | .aspx                                                                                                   |                                                                                                    |                                                                                           |                                                                                                    |                                                                            |                                                                                                    |                                                                             |                                                                          |                                                                 |                                                                      |                                                           |                                                                                          |                                                                               |                      | Q, · |                | : |
| III App                  | 5 | G 🖸      | VouTube I in<br>are veri<br>candida<br>the app<br>I author<br>found to<br>NABET<br>legal re<br>permiss<br>If accre<br>status v<br>Genel | ndraprast<br>med an<br>ates pr<br>plication<br>rize NA<br>o be in<br>will tro-<br>equirem<br>sion of<br>edited,<br>which f<br>rate I | ha Universitie end oposed<br>oposed<br>in form in<br>ABET to<br>correct<br>eat the<br>nent an<br>the AC<br>the org<br>nave be<br>nvoice | Watch<br>is ear by m<br>, if asked<br>s correct to<br>make an<br>it may re<br>document<br>d for subn<br>O .<br>anization<br>arings on | anime online. The for by Noo the by enquisult in ris subminission commit accred | Ine, I C C C C C C C C C C C C C C C C C C | ADSL Re<br>T, would<br>my known<br>deemed<br>on of the<br>DY ACO<br>EFCC.<br>Dide by<br>of the<br>ation | voter & vote the second second | Guru G<br>e true<br>uly ver<br>ge and<br>part o<br>licatior<br>information<br>information | initial sectors of a sector sector se | ingh In<br>or Marr<br>by me b<br>reviewi<br>for disq<br>wever,<br>will not | Passpectors of the second second seco | ort Seva<br>submi<br>submi<br>ccess.<br>ation.<br>ame m<br>ared v<br>and no | Home<br>errincan<br>ission.<br>I under<br>nay be<br>vith any<br>otify NA | Free tes for<br>I confi<br>rstand<br>used te<br>y other<br>ABET | Direct Dow<br>essent<br>rm that<br>that in o<br>by NABE<br>r organiz | ar equica<br>he infor<br>case any<br>T for re<br>ations v | Yahoo 🔽 i<br>norrar qua<br>mation pr<br>i informat<br>search pu<br>ithout wr<br>any chan | Rediffmail<br>annoando<br>ovided i<br>ion is<br>irpose,<br>itten<br>ges in th | n                    |      |                | A |
|                          |   | QCI      | Submit<br>© 2016 All Ri                                                                                                    | G<br>ights Re                                                                                                    | Generat                                                                                                    | e Report                                                                                                    | Ge                                                                              | nerate                                     | e Manpo                                                                                                 | ower F                                                                                                    | Report                                                                                    |                                                                                                    | Other F                                                                    | Report                                                                                                    | C<br>Last Lu                                                                | Cancel                                                                   | 1/2017 6                                                        | 5:43:55 Al<br>Terms a                                                | И IP: 18<br>Id Conditi                                    | 2.64.177.1<br>ons    Des                                                                 | 71 / Chro                                                                     | ome 56.0<br>7techie: | 1    |                |   |
|                          | C | ) Туре   | here to searc                                                                                                    | :h                                                                                                    |                                                                                                    | Q                                                                                                    | O                                                                               | 9                                          |                                                                                                    | 9                                                                                                    | ٥                                                                                         | -                                                                                                    | a                                                                          | â                                                                                                    | W                                                                           |                                                                          |                                                                 |                                                                      |                                                           |                                                                                          | ^                                                                             | <b>回</b> 40)。        | 04:0 | ¥РМ<br>µI-17 С |   |

After clicking on the above mentioned link, following page shows up which gives the amount payable based on number of candidates applied by an organization (for ready reference please refer Appendix D page no. 82 of the Scheme)

| NABET NATIONAL                                 | AUGREDITATIO                           | Welcome Eco                         |                             |       |
|------------------------------------------------|----------------------------------------|-------------------------------------|-----------------------------|-------|
|                                                |                                        | Welcome Eco                         | men Laboratories P vt. Ltd. | Logou |
|                                                |                                        |                                     |                             |       |
|                                                |                                        |                                     |                             |       |
| Welcome To Payment Gateway                     |                                        |                                     |                             |       |
| Fee Type And Amount Details                    |                                        |                                     |                             |       |
| Application No.:                               |                                        | Pending                             |                             |       |
| EIA Name:                                      |                                        | ORG000407                           |                             |       |
| Fee Type:                                      |                                        | Application Fee                     |                             |       |
| Transaction Amount:<br>(including service tax) |                                        | 69000                               |                             |       |
| Note: After Paying Applciation Fee Success     | sfully.Please Press Submit Application | Button At Declaration Page To Get F | armanent Application No.    |       |
|                                                |                                        |                                     |                             |       |
| Confirm                                        |                                        |                                     |                             |       |

May please note that the submit button will be operational only if the payment has been made.

Q 17: How does user gets the confirmation of the completeness of application and payment of fees?

Answer:

Once the application is completed, the payment is done the application is submitted.

An email is sent to the user on the registered email id confirming the payment and submission of the application.

Q 18: How user can pay for the desktop assessment and office assessment in due course of time?

Answer:

The user can generate invoice of the payment by clicking on the link Generate Invoice as shown

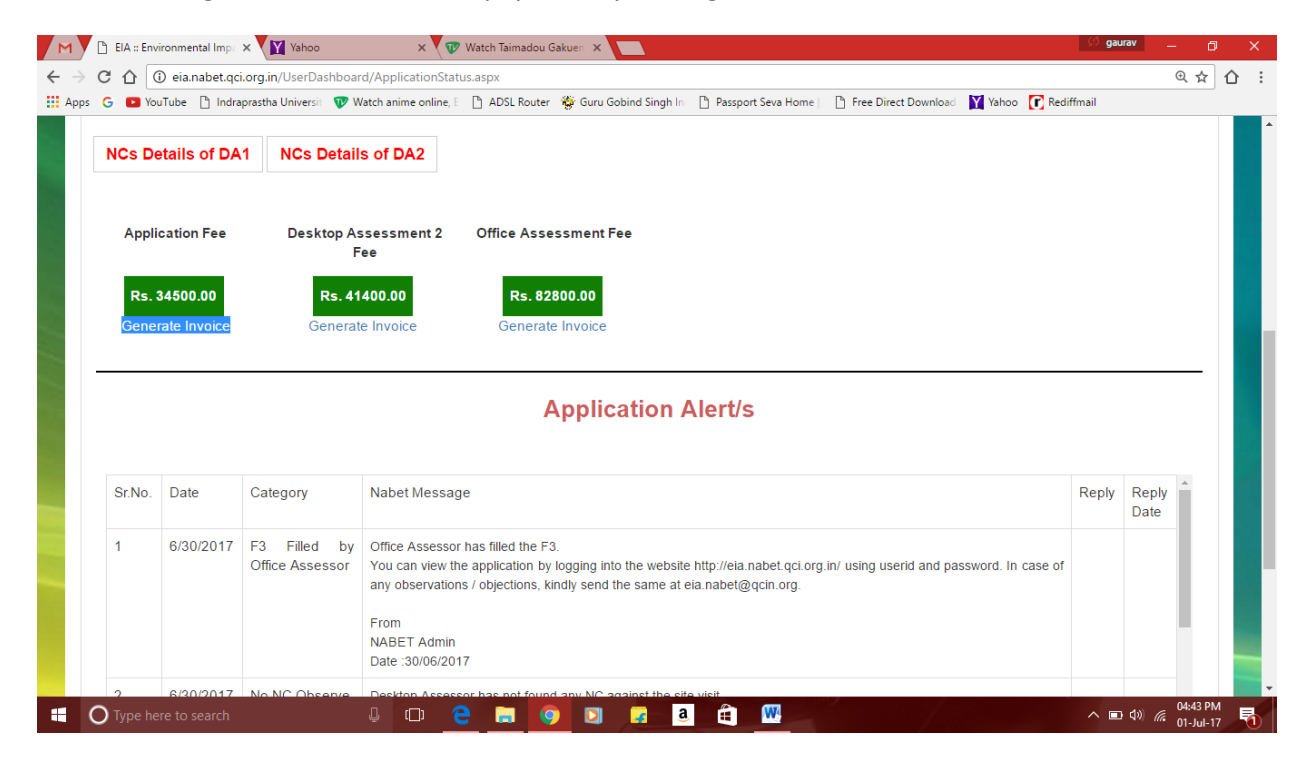

| G             |                      |                |                                                                                                    |              |              |                    |                         |                                                                                 | *                   |
|---------------|----------------------|----------------|----------------------------------------------------------------------------------------------------|--------------|--------------|--------------------|-------------------------|---------------------------------------------------------------------------------|---------------------|
| A CON         |                      |                | PERFORMA IN                                                                                                    | VOICE        |              |                    |                         |                                                                                 |                     |
| Douburget     |                      |                | QUALITY COUNCIL OF INDIA<br>2ND FLOOR,INSTITUTION OF ENGINEERS<br>BAHARDURSHAH ZAFAR MARG<br>NEW DELHI - 110 002<br>TELEFAX- 23379321 /9621 |              | Deliv        | very Note          | D<br>24<br>M<br>P<br>34 | Dated <b>01-July-</b><br><b>017</b><br>Node/Terms of<br>ayment<br><b>0 Days</b> | NING<br>ne    Logou |
| Applic        |                      | a or           | E-Mail accounts@qcin.org                                                                                                    |              | Sup          | olier's Ref.       | 0<br>R                  | Other<br>Reference(s)                                                           |                     |
| Drg N<br>Eart | EARTHVI<br>CP-71, GA | SION ENVIRO-TE | ICH PVT. LTD<br>IEAR SAHARA HOSPITAL, VIRAJ KHAND, GOMTI NAGA                                                                               | AR, LUCKNOW, | Buye         | er's Order I       | No. D                   | ated                                                                            |                     |
| Applic        | U.P., UTTA           | R PRADESH-226  | 8010                                                                                                    |              | Des          | oatch<br>ument No. | D                       | ated                                                                            |                     |
| -ppiic        |                      |                |                                                                                                    |              | Des<br>throu | oatched<br>ugh     | D                       | estination                                                                      | pplication          |
|               |                      |                |                                                                                                    |              | Term         | is of Delive       | ry                      |                                                                                 | ad Report           |
|               | SL No.               | Particular     |                                                                                                    | Q            | uantity      | Rate               | per                     | Amount                                                                          |                     |
|               | 1.                   | Application Fe |                                                                                                    |              |              |                    |                         | 30000                                                                           |                     |
| NCs           | 2.                   | Service Tax(C  | OUT PUT)( On Assessable Amount 30000)                                                                                                    |              |              | 14                 | %                       | 4200 .00                                                                        |                     |
|               |                      |                |                                                                                                    |              |              |                    |                         |                                                                                 |                     |

Q 19: Once the application is submitted by the applicant organization, how to pursue it further?

Answer:

After receiving the complete application and payment, NABET shall proceed further by sending them the shortfalls/Obs and NCs, if any, observed by the assessors during desktop assessment. These NC/Obs shall be visible to the applicant as 'Application Alerts'. These are to be replied back by the applicant on the portal itself. Where ever necessary, additional documents may be uploaded/ furnished.

Once the NCs/Obs are closed by the assessors, applicants shall be informed about the office assessment dates. The office assessment shall be carried out by the QCI-NABET assessors on the dates mutually agreed by both QCI-NABET and the applicant organization.